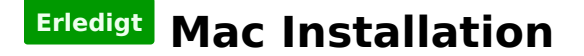

#### Beitrag von "MacUser2014" vom 8. Januar 2014, 18:35

Hallo leute,

Ich wollte bei mir auf dem pc mac osx 10.8 installieren wie mache ich das am besten ? Ich habe die mac version auf der apple Homepage gekauft und somit nur als download.

Wie muss ich jetzt vorgehen ? Dannke im voraus

#### Beitrag von "ProfA12345" vom 8. Januar 2014, 18:40

Welche "Apple Version" hast du bitte gekauft? Und welche Graka hast du? Eine HD 5 Serie gibt es nicht.

#### Beitrag von "MacUser2014" vom 8. Januar 2014, 18:47

Mac OSX 10.8 Mountain Lion Hast recht ist die radeon 5 seriere ohne hd in Bezeichnung

#### Beitrag von "ProfA12345" vom 8. Januar 2014, 18:52

Die kenn ich erst recht nicht. Sie müsste einen Namen, wie z.B.: HD 5870 haben.

### Beitrag von "MacUser2014" vom 8. Januar 2014, 19:48

ATI Readon HD 5850 So wer kann mir den jetzt helfen mac zum laufen zu bekommen ? 🙂

### Beitrag von "DoeJohn" vom 8. Januar 2014, 20:47

Wann und womit hast du dir die Mac OSX 10.8 Mountain Lion-Version heruntergeladen?

### Beitrag von "MacUser2014" vom 10. Januar 2014, 10:33

das ist ja mein Problem weiß nicht wie ich das runtergeladen bekomme, habe mir jetzt deshalb 10.6 als DVD gekauft und möchte nun wissen wie ich das von der cd installiere ?

#### Beitrag von "DoeJohn" vom 10. Januar 2014, 10:44

In unserer WiKi gibt es schon viele Beispiele, wie man Snow Leopard installiert. Hier mal eins: http://hackintosh-forum.de/ind...ntryID=148#profileContent Das gesamte Wiki erreichst du mit diesem Link: http://hackintoshforum.de/index.php?page=UserBlogOverview Und dieses hier solltest du dir als Neuling auf alle Fälle durchlesen: http://hackintosh-forum.de/ind...age=Thread&threadID=10754

#### Beitrag von "MacUser2014" vom 12. Januar 2014, 13:54

soweit habe ich die Anleitung verstanden bis das :

Der Weg zum lauffähigen System

- mit Hilfe der Bootloader CD das Installierte Betriebssystem booten.
- einen Bootloader installieren (Chameleon oder Chimera)
- Kexte passend zur Hardware Installieren

bitte um genaue Erläuterung

# Beitrag von "toemchen" vom 12. Januar 2014, 14:03

Zitat von MacUser2014

mit Hilfe der Bootloader CD das Installierte Betriebssystem booten.

Du musst dir eine BootCD von Tony runterladen, zb. iBoot

Zitat

einen Bootloader installieren (Chameleon oder Chimera)

selbst redend, einfach per Multibeast (auch von tony) Chimera installieren

Zitat

Kexte passend zur Hardware Installieren

Damit sind Treiber gemeint wie, Ethernet-Lan usw

#### Beitrag von "MacUser2014" vom 13. Januar 2014, 06:06

Also wenn ich das richtig sehe wird der bootloader aber erst nach System Installation installiert oder ?

#### Beitrag von "toemchen" vom 13. Januar 2014, 06:39

Genau. Eine andere Möglichkeit Hast du nicht. Es sei denn, du hast ein weiteren Hackintosh/Mac mit dem du auf die Platte zu greifen kannst. In dem Falle ist es möglich den Bootloader auf die Vorhandene Platte zu spielen. Dafür ist es aber notwendig vor der Installation 2 Partitionen an zu legen. Eine für den Loader und die andere für die Installation bzw. Für das System

Sent from my iPhone 4s using Tapatalk

### Beitrag von "MacUser2014" vom 15. Januar 2014, 19:39

Habe jetzt mehreres versucht es will nicht klappen kann es sein das mein System nicht dafür geeignet ist ?

Hätte alternativ noch das System:

CPU: Intel Pentium 2020M 2,40 GHz

Ram: 6 GB DDR 3

Grafikkarte: Intel HD-Gra7k

Festplatte: 750 Gb

geht das villt eher ?

Beitrag von "HackMacDani" vom 15. Januar 2014, 20:34

Was genau hat denn nicht geklappt? Die Installation? Das starten des neu installierten Systems? Wenn du Hilfe bekommen willst musst du uns schon genauer sagen, welches Problem du hast.

#### Beitrag von "MacUser2014" vom 16. Januar 2014, 20:55

Die Installation auf beiden System klappt nicht. Habe mir die iBoot Version 3.3.0 runtergeladen und auf eine cd gebrannt. Nun kann ich von der iBoot CD auch booten, sobald ich die Mac OS X DVD einlege und sage install MAC OS X kommt einer weißer Bildschirm dem Apple Symbol in der mitte und darunter ein lade kreis. habe nun 5 Min gewartet und es ist nichts weiter passiert warum ?

### Beitrag von "thomaso66" vom 16. Januar 2014, 21:02

Die Standard Einstellungen im BIOS hast Du aber vorgenommen oder?

#### Beitrag von "MacUser2014" vom 16. Januar 2014, 21:14

Habe soweit alles eingestellt bis auf HPET und Powermangment das habe ich im BIOS nicht gefunden.

Also weiss ich nicht ob das richtig steht.

#### Beitrag von "thomaso66" vom 16. Januar 2014, 22:25

Boote mal mit dem Bootflag -v dann sieht man wo er stehen bleibt, Foto machen und hoch

laden.

#### Beitrag von "MacUser2014" vom 17. Januar 2014, 13:26

Wie mache ich das genau?

### Beitrag von "DoeJohn" vom 18. Januar 2014, 07:50

Beim Bootmenü einfach eine Taste drücken und direkt "-v" eingeben!

Hier, lies mal ein bisschen: <u>http://hackintosh-forum.de/index.php?page=UserBlogOverview</u> http://hackintosh-forum.de/ind...age=Thread&threadID=10754

### Beitrag von "MacUser2014" vom 18. Januar 2014, 13:42

Also wenn ich das richt8g sehe muss ich nachdem ich mit iboot gebootet habe das eingeben ? Weil nachdem ich die os x cd starte kann ich nichts mehr eingebn.

#### Beitrag von "HackMacDani" vom 18. Januar 2014, 14:54

Wenn du den iBoot-Screen siehst, dann drücke irgendeine Taste damit du Befehle eingeben kannst. Unten müsste dann eine kleine Zeile erscheinen. Dann tippst du -v ein, aber Achtung die Texteingabe ist für ein US-Keyboard ausgelegt und deshalb liegt das "-" auf der Taste "?" bzw. "ß". Also du gibst z.B. ein: xßv

x ist irgendeine Taste um die Textzeile zu aktivieren, ß ist dann das - und v das v. Ok? Viel Glück!

### Beitrag von "MacUser2014" vom 18. Januar 2014, 17:07

Hier das ergebis

### Beitrag von "6fehler" vom 18. Januar 2014, 19:40

Kannst du bitte deine Screenshots nicht als Pdf sondern als png od. jpeg korrekt über z.b. Dropbox einbinden ?

DANKE!

Weil so sieht man nix und muss ein Pdf runterladen und das ist Käse.

Gruss, 6F

### Beitrag von "MacUser2014" vom 18. Januar 2014, 23:50

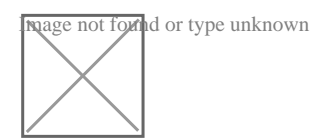

### Beitrag von "Griven" vom 19. Januar 2014, 01:27

Die Iboot Version, die Du einsetzt ist auf der Hardware gelinde gesagt Käse 😌

Nimm bitte iBoot Legacy (2.7.2) damit sollte es dann auch gehen. Der Fehler, der Dir auf dem Screenshot angezeigt wird sagt aus, das der Kernel mit Deinem Prozessor nichts anfangen kann. Die Legacy bietet support für Prozessoren, die von OSX nicht nativ erkannt werden.

### Beitrag von "MacUser2014" vom 20. Januar 2014, 20:47

So habe MAC OS X 10.6 erfolgreich auf meinem Laptop (Asus F75A) installiert wie mache ich das nun mit den Treibern ?

Unter der ausgeführten System Info steht bei mit vor allen Di'vces ne Lupe und vor allen Kexts nen haken.

Bei mit funktioniert das Tuopad, Weder Lan noch WLAN und die Grafikkarte

#### Beitrag von "DoeJohn" vom 21. Januar 2014, 09:54

Dazu müssen wir wissen, was für einen Lan und WLan-Chip das Notebook hat!

### Beitrag von "6fehler" vom 21. Januar 2014, 11:52

<u>MacUser2014</u> bitte sei so frei und trag die zu bearbeitenten Systeme Vollstaendig in deine Signatur ein.

Du hast nur den Rechner in der Signatur mit dem du den Thread eroeffnet hast von Laptop steht da nix.

Und da du ja jetzt SL drauf installiert hast kannst du die Vendor/Device Id's von den fehlenden Geraeten auslesen und Googeln.

Dann wissen wir mehr 🐸

Glaskugel haben wir keine.

Gruss,

## Beitrag von "MacUser2014" vom 21. Januar 2014, 16:51

@ Trainer genau das ist mien Problem das weiss ich selber nicht 😕

weiss nur das es nen Asus F75A ist

@ F6 ausgelesen habe ich es aber wenn ich dann die DEV ID eingeben kommen nur Sachen wo ich nicht so ganz durch steige

#### Beitrag von "Dr. Ukeman" vom 21. Januar 2014, 17:01

Na dann Teil doch dein Wissen mit uns und sag uns die IDS.

Gesendet vom iPhone via Tapatalk

Beitrag von "MacUser2014" vom 21. Januar 2014, 17:20

Genau das hatte ich gerade vor 😂

Ven ID Vendor Dev ID

8086 Intel Cooperation 0154

8086 Intel Cooperation 1e3a

8086 Intel Cooperation 1e31

1969 Atheros Communication 1091

8086 Intel..... 1e16

168c Atheros Communication 0032

8086 Intel..... 1e12

8086 Intel..... 0156

8086 Intel.... 1e22

8086 Intel.... 1e03

8086 Intel... 1e5e

8086 Intel... 1e10

8086 Intel.... 1e20

8086 Intel... 1e2d

#### Beitrag von "6fehler" vom 21. Januar 2014, 18:13

Super ind was steht da noch ?? Ich meinte eigntlich nur dev/ven von dem teil das nicht erkannt wird nicht deine gesamte HW. Die gesamte HW deines Rechners zu googlen ist mir da ein bisschen zu muehsam. Allso mehr u. genauere Informationen am besten screenshots(die macht man am besten so <u>\*klick\*</u>). Gruss, 6F

### Beitrag von "MacUser2014" vom 21. Januar 2014, 22:26

das bild wird nicht an angezeigt warum ?

ich weiss selber nicht wie ich es beim 1 mal hinbekommen habe. Benutze nen Windows PC

### Beitrag von "thomaso66" vom 22. Januar 2014, 00:23

lade da Bild bei Dropbox oder einem anderen vernünftigen Hoster hoch dann geht das auch.

Warum das nicht läuft schau dir mal den link an...dann weist Du warum.

### Beitrag von "MacUser2014" vom 22. Januar 2014, 06:00

https://www.dropbox.com/s/3sq3olyokde68ku/Foto.JPG

@ Thomas welchen link ? in deinem Beitrag ist keiner.

### Beitrag von "DoeJohn" vom 22. Januar 2014, 09:56

Im Notebook ist eine Atheros AR9485-WLan-Karte eingebaut. Diesem Thread nach, wird sie nicht unterstützt: <u>http://hackintosh-forum.de/ind...?page=Thread&postID=22464</u>

Müßtest du gegen eine kompatible austauschen, schau mal in der Bucht nach Mac AirPort WLan-Karte!

BeimLan zeigt Systeminfo "Unknown Device"! Da wissen wir auch nicht weiter!

#### Beitrag von "6fehler" vom 22. Januar 2014, 10:27

Also ich finde zu der Atheros Communications Ethernetkarte mit der DeviceID 1991 absolut nix im Netz das ist sehr seltsam, als gaebe es die Karte ueberhaupt gar nicht. Lange Rede kurzer Sinn, wie Trainer schon sagte, Wirelesskarte tauschen, aber fuer die normale Netzwerkkarte wird es leider keine Treiber Kext'e geben. Gruss, 6F

### Beitrag von "thomaso66" vom 22. Januar 2014, 10:51

#### MacUser2014

Nein bei mir ist auch kein link auf dein Bild, In deinem Posting war nur ursprünglich ein Bild Fehlerhaft verlinkt, deshalb der Hinweis. er bezog sich auf deine Verlinkung, da diese aber mit c:...anfing habe ich es selbstredend unterlassen diesen hier zu veröffentlichen.

#### Beitrag von "MacUser2014" vom 22. Januar 2014, 22:17

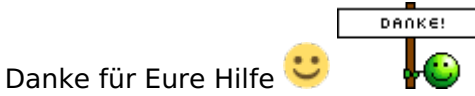

Werde mich Die Tage mal am Pc versuchen denk ich oder sieht jemand da schon von vornherein Schwierigkeiten ?

#### Beitrag von "DoeJohn" vom 22. Januar 2014, 22:24

Mit dem PC siehts gut aus! Müßte eigentlich alles funktionieren!

#### Beitrag von "MacUser2014" vom 24. Januar 2014, 14:02

So wollt grad mac auf meinem Pc installieren mit Iboot Legacy 2.7.2. ich habe von der cd gebootet und dann die mac install DVD ausgwählt. nachdem ich die DVD ausgewählt hatte wurde mein Monitor schwarz und die lütfer haben voll aufgedereht.

mit der Iboot Version 3.3.0 ist das nicht passiert da konnte ich die CD auswählen dann kam das Apple logo mit dem Lade rad darunter und dann ging es dort aber leider auch nicht weiter

#### Beitrag von "toemchen" vom 24. Januar 2014, 14:14

weil du ohne Bootflags meist nicht in das System kommst. Werf mal ein Blick hier her

Grundsätzlich solltest du mit -v booten. Also einfach den Tabulator drücken und anschließend - v eingeben. Da es eine englische Tastatur ist, liegt das "-" auf der "ß" Taste

### Beitrag von "MacUser2014" vom 24. Januar 2014, 15:02

habe alles gemacht wie in der Anleitung und dann über Tabulator mit -v gebootet da passiert genau das selbe schwarzer Bildschirm und Lüfter drehen voll auf

???

### Beitrag von "thomaso66" vom 24. Januar 2014, 19:06

Schwarzer Bildschirm ist meistens ein Zeichen das er mit der GK nicht so ganz klar kommt, hast du im Moment beide am laufen also Interne und die HD5850? wenn ja schalte mal die Interne im BIOS aus.

Booten mit -v -x oder -v -f- x

### Beitrag von "MacUser2014" vom 26. Januar 2014, 13:44

habe alles wie in deinem Beitrag versucht immer das selbe Lüfter drehen hoch und schwarzer Bildschirm.

gibt es noch ne Idee ?

# Beitrag von "thomaso66" vom 26. Januar 2014, 15:32

Klar, nimm zu den oben genannten boot Parametern noch npci=0x2000 oder npci=0x3000 hinzu also -v -x ....

### Beitrag von "MacUser2014" vom 26. Januar 2014, 18:00

ok muss dazwischen immer noch nen leer zeichen oder alles aneinander geschrieben ?

### Beitrag von "thomaso66" vom 26. Januar 2014, 18:34

Zwischen den Bootparametern lerzeichen also -v -x npci=0x2000

### Beitrag von "MacUser2014" vom 27. Januar 2014, 23:31

so habe es nochmal damit dann kam der Bildschirm und nach ca.1min dann wieder das selbe Lüfter voll aufgedreht und schwazer Monitor

https://www.dropbox.com/s/6ze3...66axi/20140128\_231658.jpg

gibt es noch mehr Möglichkeiten ?

### Beitrag von "6fehler" vom 28. Januar 2014, 10:48

Hast du denn im Bios die interne dekativiert so wie es Thomaso66 vorgeschlagen hat ? Gruss, 6F

### Beitrag von "MacUser2014" vom 28. Januar 2014, 10:51

ja die interne graka ist deaktiviert

#### Beitrag von "thomaso66" vom 28. Januar 2014, 18:00

Mach doch bitte mal Screenshots von den <u>Bios Einstellungen</u> und lade die hoch.

#### Beitrag von "MacUser2014" vom 28. Januar 2014, 18:34

### Beitrag von "thomaso66" vom 28. Januar 2014, 18:50

Intel Rapid Start Technologie... aus Intel Smart Conect Technologie...aus Fast Boot....aus

Dann einfach mal mit -v oder -v -x bzw. -v -f -x oder -v -x npci=0x2000 bzw. 0x3000 versuchen zu booten.

### Beitrag von "MacUser2014" vom 28. Januar 2014, 22:51

so habe alles wie du gesagt hast im BIOS umgestellt

bei der [ -v ] Kombination drehen sofort die Lüfter auf der Bildschirm wird schwarz

bei den anderen Kombinationen dauert es ca ne knappe Minute das die Lüfter aufdrehen und er Monitor schwarz wird.

gibt es noch Möglichkeiten ?

#### Beitrag von "Griven" vom 29. Januar 2014, 21:02

Was Du noch versuchen kannst ist ggf. den Speicher mal auf 4GB zurück zu bauen für die Installation. Der Installer von 10.6.x kommt manchmal nicht so gut mit mehr als 4GB klar.

### Beitrag von "MacUser2014" vom 31. Januar 2014, 10:28

habe 4 'Gb RAM rausgenommen und es mit allen boot Kombination versucht immer noch das selbe gibt es noch ne Idee ?

bitte um Hilfe

PS: soll ich villt mal zum installieren die Graka ausbauen ?

# Beitrag von "thomaso66" vom 31. Januar 2014, 10:41

Probier es aus.